ご利用までの流れ(パソコン)

- 1 <u>「とよしんインターネット支店口座開設申込書」の「お客様控」と「インターネットバンキング</u> <u>ご利用開始のご案内」</u>をご用意ください。
- (1)契約者 ID (当支店よりお送りした「インターネットバンキングご利用開始のご案内」に記載の「契約者 ID」)

(2)初回ログインパスワード
 (「とよしんインターネット支店口座開設申込書」の「お客様控」にご記入の「初回ログインパスワード」)
 (3)資金移動用パスワード

(「とよしんインターネット支店口座開設申込書」の「お客様控」にご記入の「資金移動用パスワード」)

2 アクセス方法

- 当金庫のホームページにアクセスします。
   <a href="https://www.toyoshin.co.jp/netbranch/">https://www.toyoshin.co.jp/netbranch/</a>
- (2)「ログイン」をクリックします。

【「とよしんインターネット支店」ホームページ (イメージ)】

| <ul> <li>豊田信</li> <li>THE TOYOTA SH</li> <li>豊田信用金庫 金融協同</li> </ul> | <b>用金庫</b><br>HINKIN BANK<br>2-ド: 1559 |                  |        | とよ   | しんインター:      | ネット支店 | <ul> <li>ログイン</li> <li>ログイン方法</li> </ul> |
|---------------------------------------------------------------------|----------------------------------------|------------------|--------|------|--------------|-------|------------------------------------------|
| 口座開設の<br>お申込み                                                       | サービスの<br>ご案内                           | キャンペーン<br>おすすめ情報 | 取扱商品一覧 | 操作説明 | 動作環境<br>安全対策 | 各種規定  | よくあるご質問                                  |
| ご契約・ご                                                               | 照会                                     |                  |        |      |              |       |                                          |
|                                                                     | 12                                     | Y                | ¥iь.   |      | •            |       |                                          |
| 024.27                                                              | たい方                                    |                  | ンタ     | 一ネ   | ット           | 支店    |                                          |
| 取引を開始し                                                              |                                        |                  |        |      |              |       |                                          |

- 3 ワンタイムパスワードの利用登録
  - (1)「利用登録/交換」をクリックします。
  - 【ログイン画面(イメージ)】

|              |               | ? この画面のヘルス |
|--------------|---------------|------------|
| 契約者ID(利用者番号) |               | マンタイムバスワード |
| パスワード        |               | (1) 利用開始 > |
| ワガイン         | JF9174-M-FXJ  | 交換 >       |
|              | インでお困りの場合はこちら | 利用中止 >     |

(2)「ワンタイムパスワード利用登録」の案内がございます。案内に沿って登録の準備をお願い します。画面下部まで移動します。

- ①「契約者ID」を入力します。
- ⑦「初回ログインパスワード」を入力します。
- ③「次へ」をクリックします。
- 【ワンタイムパスワード利用登録画面(イメージ)】

| 3 共同信用金库                                                        | 文字サイズ 4     | 三進 拡大 ? ヘルプー覧 |
|-----------------------------------------------------------------|-------------|---------------|
| ワンタイムパスワード利用開始                                                  |             |               |
| 利用者認証 ワンタイムパスワードの登録 処理開始                                        |             |               |
| ワンタイムパスワードの利用登録を開始します。                                          |             |               |
| ●トークンの登録について                                                    |             |               |
| トークンの登録には、当金庫指定のトークンが必要となります。<br>ソフトウェアトークンの入ったスマートフォンもしくは当金庫から | 配布されたハードウェ  | アトークンをご用意下さい。 |
| トークンの準備方法について                                                   |             | +             |
| 契約者ID(利用者番号)・ログインパスワードの入力                                       |             |               |
| 契約者ID (利用者番号)                                                   |             |               |
| ログインパスワード 20 ・・・・・・・・・・・・・・・・・・・・・・・・・・・・・・・・・・・                |             | ソフトウェアキーボード入力 |
| 3 次へ                                                            | <b>&gt;</b> |               |
|                                                                 |             | · 75% ·       |

- (4) ワンタイムパスワードを利用登録します。
  - ①トークンを準備します。
    - <ハードウェアトークンの場合>
      - ・液晶画面の裏側に「トークンID」が印刷されています。
      - 液晶画面横のボタンを押すと「ワンタイムパスワード」が30秒表示されます。
         (ボタンを押すごとに表示されるパスワードが変わります。)
        - <ハードウェアトークン(イメージ)>

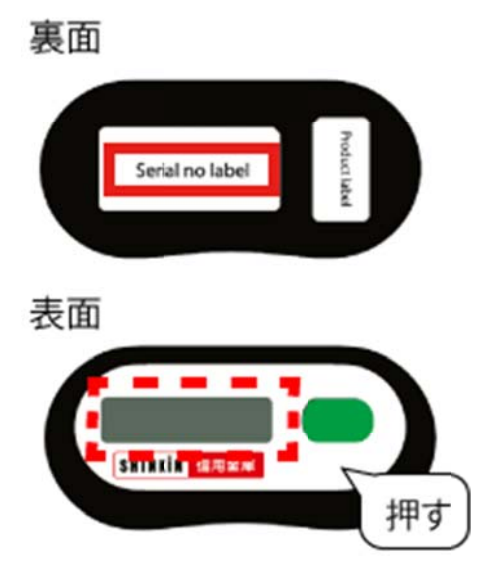

<ソフトウェアトークンの場合>

- ・「ワンタイムパスワード利用登録」の案内にそって端末にインストールしましたトークンを 起動します。
- ・トークンアプリに「トークンID」と「ワンタイムパスワード」が表示されます。
   (「ワンタイムパスワード」は30秒ごとに表示されるパスワードが変わります。)

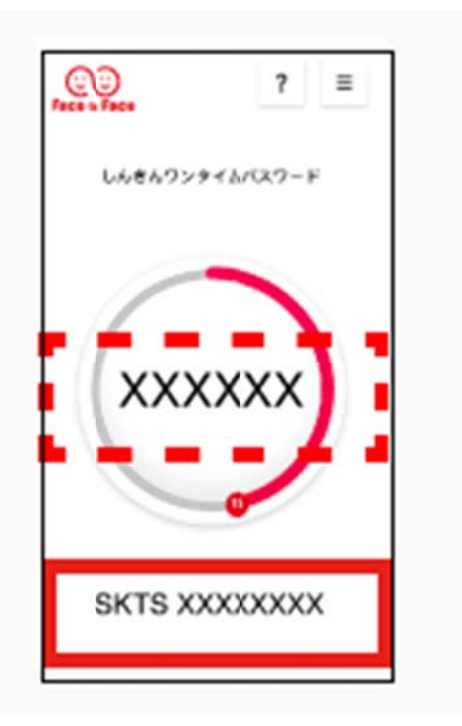

②WEBバンキングの画面に戻ります。

- ③「シリアル番号」を入力します。(半角英数・英字は大文字)
- ④「ワンタイムパスワード」を入力します。(半角数字)

⑤「ログイン時のワンタイムパスワード認証要否(※)」をいずれか選択します。

※WEB バンキングサービスのログイン時にワンタイムパスワードによるログイン認証を必要とするかどうか設定できます。

・「認証する」 = ログイン時ワンタイムパスワードの入力が必要(推奨)。

・「認証しない」==ログイン時ワンタイムパスワードの入力が<u>不要</u>。

⑥「資金移動用パスワード入力」欄に、申込書に記入した「資金移動用パスワード」10ケタの 数字のうち、指示されたケタの数字を2ヶ所入力します。(半角数字)

⑦「登録」をクリックします。

【ワンタイムパスワード利用登録画面(イメージ)】

| ワンタイムバスワードの数             | 3                          |
|--------------------------|----------------------------|
| シリアル番号(平角英歌学)            | 3                          |
| ワンタイムパスワード(平角<br>数字)     | <b>4</b>                   |
| ログイン時のワンタイム<br>パスワード認証要素 |                            |
| <b>貴金移動用バスワード入力</b>      | ***                        |
| 高金彩動用/Cスワードの変から2。        | SHEROBYE ENTRY ATABUTCHERN |
| 6                        |                            |
|                          |                            |
|                          |                            |

(5) ワンタイムパスワード利用登録の完了

「ワンタイムパスワードの利用登録が完了しました。」のメッセージが表示されましたら、 利用登録完了となります。

「ログイン画面に戻る」を押してください。

|                                            | <b>ä</b>     | ? | この画面のヘルプ |
|--------------------------------------------|--------------|---|----------|
| ワンタイムパスワード登録 処理結果                          | •            |   |          |
| ワンタイムバスワードの利用用始が完了<br>受付番号: 5454545        | しました。        |   |          |
| · 如何時時:2000年4月3日10時80.770                  | 089          |   |          |
| (現内部: 2003年AJACI AARAA70<br>(録内容<br>シリアル番号 | 2V0716016FK2 |   |          |

続いて、ログイン手順をご案内します。

- 4 初回ログイン
  - (1)「とよしんインターネット支店」にアクセスし、「ログイン」をクリックします。
  - (2)「ログイン画面」が表示されます。
    - ①「契約者ID」を入力します。
    - ②「初回ログインパスワード」を入力します。
    - ③「ログイン」をクリックします。

| 準 拡大 ? ヘルプ一覧                                                       |
|--------------------------------------------------------------------|
| ?この画面のヘルプ                                                          |
| <ul> <li>マンタイムパスワード</li> <li>利用開始 &gt;</li> <li>交換 &gt;</li> </ul> |
| 利用中止 >                                                             |
|                                                                    |

(3) ログインパスワードを強制変更します。

※ここで変更したものが次回からのログインパスワードになります。

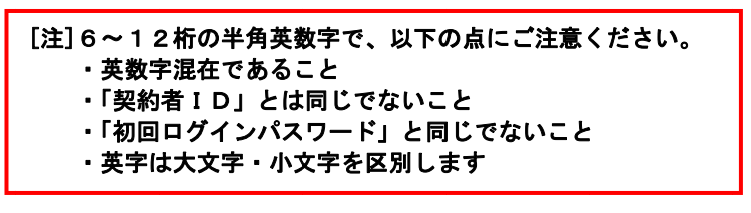

- ①「変更後ログインパスワード」を入力します。
- ②「変更後ログインパスワード再入力」を入力します。
- ③「変更」をクリックします。

【ログインパスワード強制変更画面 (イメージ)】

|              |            | 6~12所で必ず数字、英字それぞれ15 | 2字以上使用してください。 |
|--------------|------------|---------------------|---------------|
| あしいログインパスワード | 1          | •••••               | ジフトウェアキーホード入力 |
| (半角英数字)      | <b>N N</b> | 確認のため、再度入力してください。   |               |
|              | 2          |                     | ソフトウェアキーボード入力 |

[ワンタイムパスワード利用登録の際に、「ログイン時のワンタイムパスワード認証要否」にて「認証する」を選択した場合]

- (3)「ワンタイムパスワード認証」画面が表示されます。
  - トークンを準備します。
  - <ハードウェアトークンの場合>
    - ・液晶画面横のボタンを押して「ワンタイムパスワード」を表示させます。

| ワンタイムバスワード   | 51E                                     | ? 20880^47 |
|--------------|-----------------------------------------|------------|
| ワンタイムバスワードの職 |                                         |            |
| /00-F(#887)  | •••••                                   |            |
|              | 729460727-8                             |            |
|              | パタンもめして、あえきれたもの参学を<br>パスフードス入場に入たしてくささい |            |
|              |                                         |            |
|              |                                         |            |
|              |                                         |            |
|              | 3                                       |            |

- <ソフトウェアトークンの場合>
  - ・ソフトウェアトークンを起動して、「ワンタイムパスワード」を表示させます。

| ワンタイムバスワード認証                             | ? 20880/47   |
|------------------------------------------|--------------|
| ワンタイムバスワードの確認                            |              |
| /012-F(#ABP)                             |              |
| 7>9+64/37-1                              | <u></u>      |
| XXXXXXXX                                 |              |
|                                          |              |
| 2018, 27180-722<br>2127 10816480<br>2127 | 0-75 000000X |
| 3                                        |              |
|                                          | · · · ·      |

- ワンタイムパスワード」を入力します。
- ③「確認」をクリックします。

(4)メイン画面より、各サービスがご利用いただけます。

|                                             |                                | 前回口                  | リヴイン: 20XX年X | 月X日 XX時XX分00秒     |
|---------------------------------------------|--------------------------------|----------------------|--------------|-------------------|
| 🚴 残高照会                                      | しんきん太郎 様の代表口服                  | <u>ع</u>             |              |                   |
| 入出金明細照会                                     | <b>普通預金</b> (残高)<br>しんきんしんきん支店 | 88,8                 | 888,888      | 確立たまこ             |
| 12. 振込                                      | 1234567                        | (支払可能残高:88,888,888円) |              | 7,8 (m) °C. 290/A |
| <ul> <li>認識 税金・各種</li> <li>料金の払込</li> </ul> | この口座の入出金明期                     | ■を照会 >               | この口座から       | 振込 >              |
| 🗴 定期                                        |                                |                      |              |                   |
| ⑤ 外貨                                        |                                |                      |              |                   |
| ── 投資信託                                     |                                |                      |              |                   |
| 🤌 D->                                       |                                |                      |              |                   |
| := サービス一覧 🗸                                 |                                |                      |              |                   |

※表示画面はサンプル画面のため、実際の画面とは異なります。